# Suc nvo umen prufen & Produktfinden

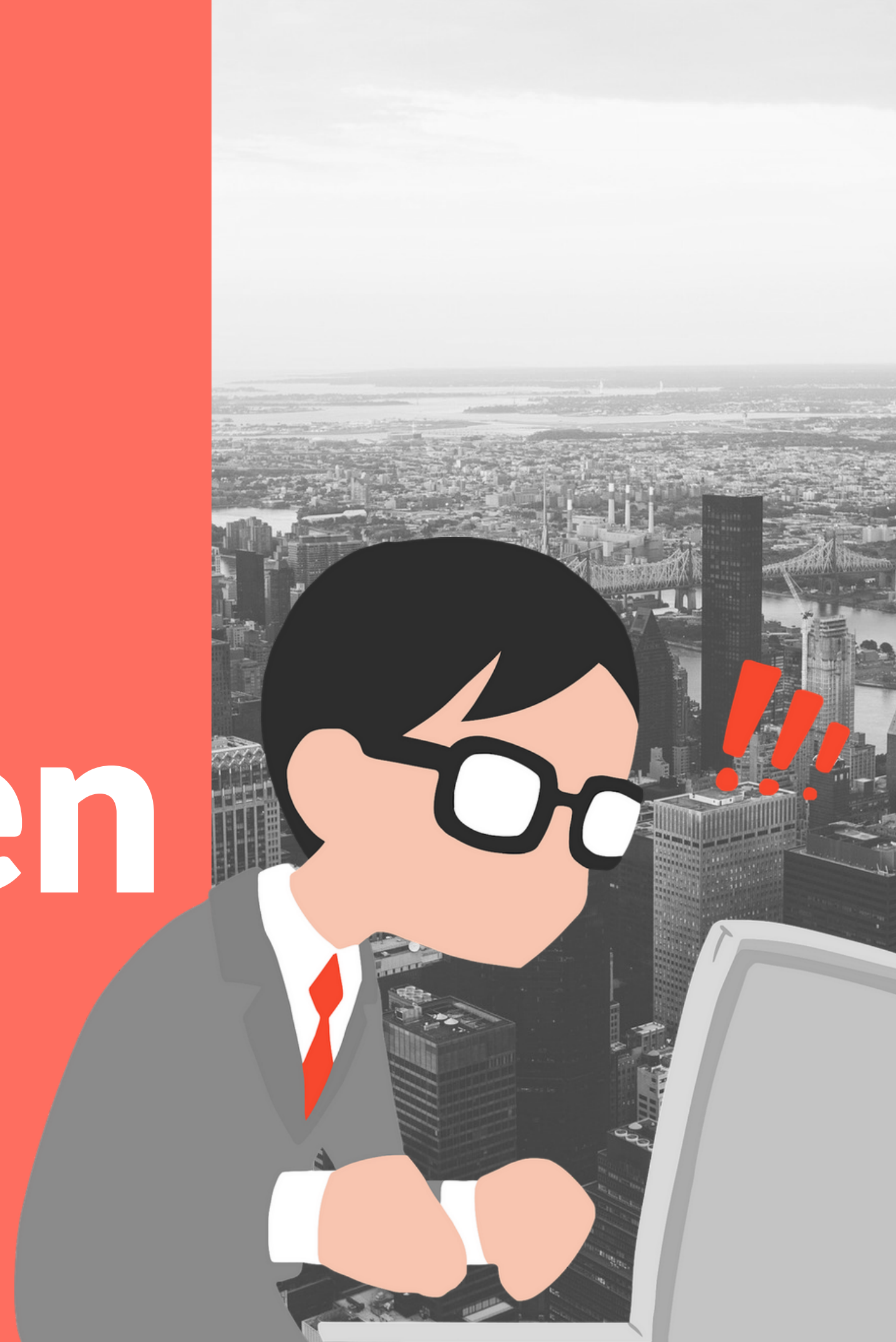

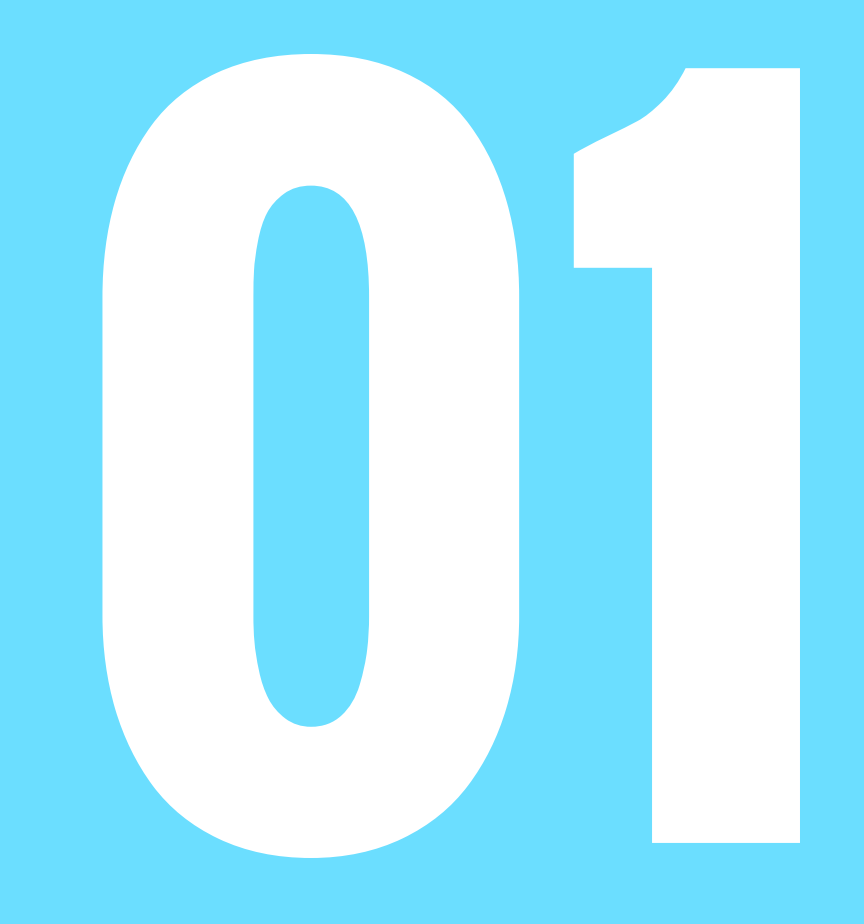

**Google Keyword Planer für das** richtige Suchvolumen nutzen!

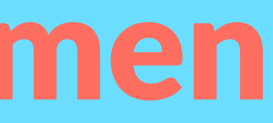

### **Google Keyword Planer** (kostenlos)

- Erstelle dir einen neuen Google Account
- Suche in Google nach "Keyword Planer"
- Erstelle eine neue Kampagne, brich sie aber ab, bevor du eine Werbeanzeige schaltest
- Unter "Tools" "Keyword Planer" kannst du deine Produktidee eingeben und das monatliche Suchvolumen überprüfen

count aner" sie aber haltest annst du as

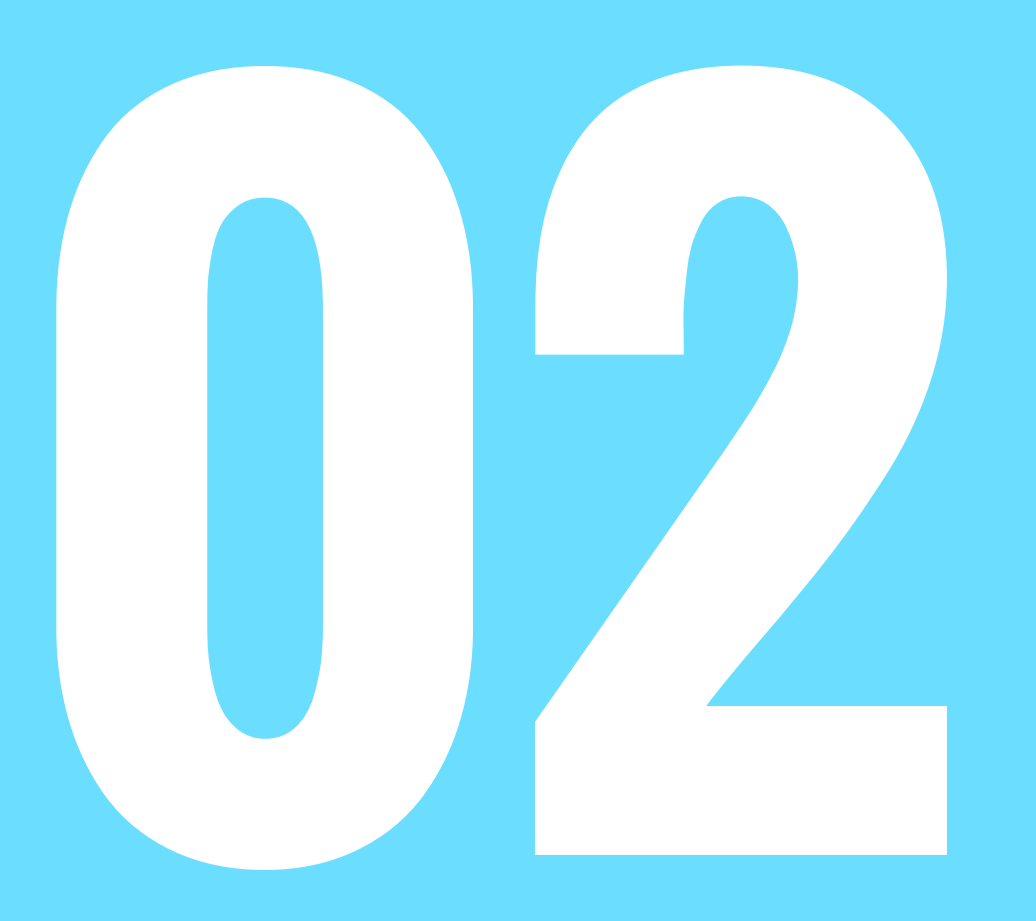

#### Digistore24 Account erstellen & Produkt finden

## Registriere dich bei Digistore24

- öffne www.digistore24.com und registriere dir einen neuen, kostenlosen Account für **Vendor & Affiliate**
- Nach der Registrierung klickst du auf den **Reiter "Marktplatz"**
- Klicke auf "Alle Produkt" und gib dein Lieblingsthema in die Suchleiste ein
- Halt nach Produkten mit einer Provision ab 5 **Euro Ausschau**
- Suche Produkte, deren Verkaufspreis unter **100 Euro liegt**

### Produktidee & Keyword Planer

- Durchforste die Kategorien nach deinem Lieblingsthema
- die ersten Produkte der Kategorie sind auch die Beliebtesten
- Schau dir die Verkaufsseite an "Verkaufsseite ansehen" und halte nach dem Hauptkeyword Ausschau
- z.B. "Quadrocopter Bauanleitung"
- dieses Keyword trägst du in den Google Keyword Planer ein und überprüfst das Suchvolumen in dem du auf "Suchvolumen abrufen" klickst
- das optimale Suchvolumen für Einsteiger liegt zwischen 200 1500 für das Hauptkeyword
- Dann fügst du dein Keyword bei "Ideen abrufen" im Keyword Planer ein und lässt dir weitere Ideen und deren Suchvolumina anzeigen
- Schreibe dir alle Keywords mit einem Suchvolumen von 100 1000 heraus

# weiter gehts!

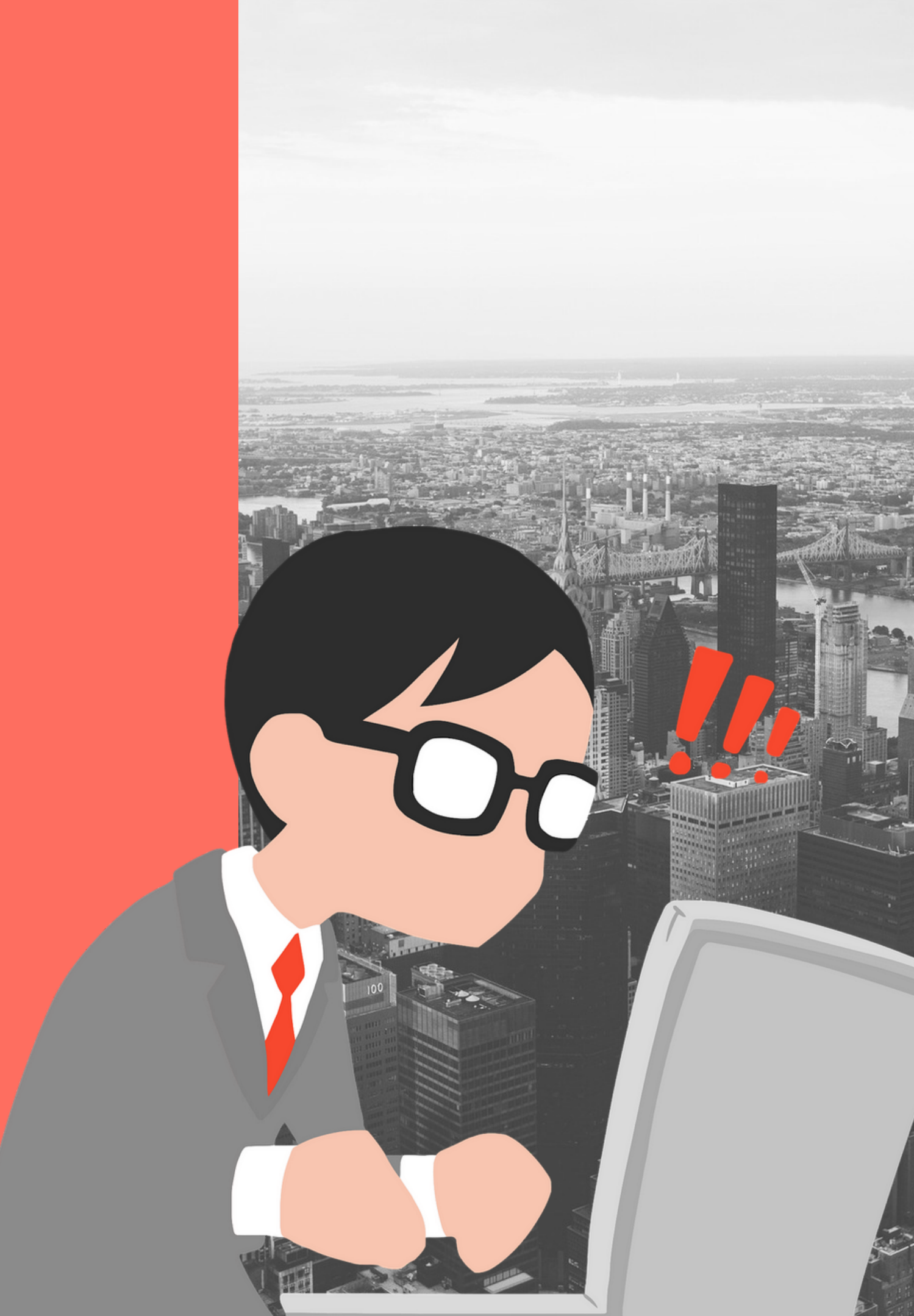